PoinTrade Pro Manual Guide (프로그램 곳곳에 Win-Station 이 눈에 띄네요. 모두 PoinTrade Pro 로 바꿔 주세요.)

## 1. How to Start PoinTrade Pro

- 1) Start PoinTrade Pro by clicking on the program icon and enter user ID and password in the register window then press Connect as shown below.
  - > Obtain User ID and Password by contacting Fine Tech Inc.
  - Select Remember Me if you want to save your log-in information.
     (프로그램에서 Remember me 를 위와 같이 정정)
  - > Off-line connection is supported.

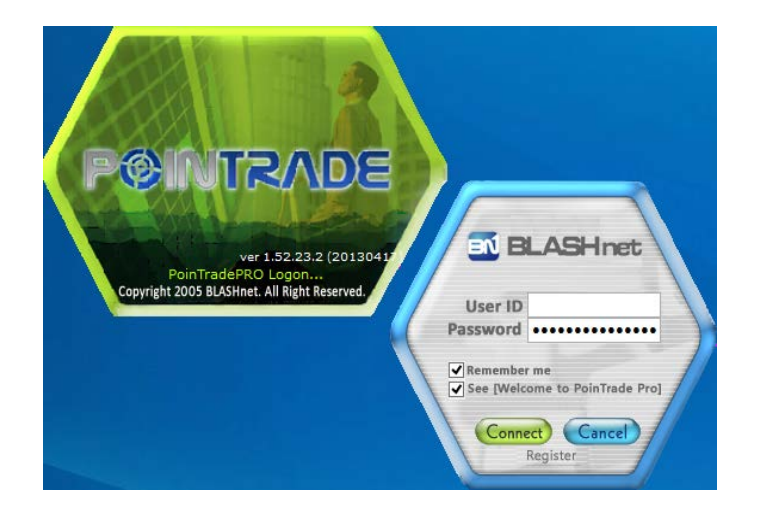

- (1. 'POINTRADE' 아이콘은 보기에 좋습니다. 다만, POINTRADE 밑에 'PRO'를 붙여 주세요. 이 때는 위와 같이 PRO도 모두 대문자로 만들어 주세요. 하지만, 아이콘이 아닌 일반 워드에 제품명으로 사용할 때는 'PoinTrade Pro'로 일관성있게 통일해 주세요.P와 T는 대문자/PoinTrade 사이에 스페이스 없음/PoinTrade 와 Pro 사이에 스페이스 있음/Pro 는 P 만 대문자입니다. 아이콘 하단에 있는 PoinTradePRO Logon 을 'PoinTrade Pro Login...'으로 바꿔 주세요.)
- (2. 하단의 'Copyright 2005 BLASHnet.'를 'Copyright 2013 Fine Tech'으로 정정)
- (3. 오른쪽 아이콘은 BLASHnet 에서 아래에 있는 Fine Tech 로고로 바꿔 주세요. 제가 보기엔 이 경우 첫 번째 로고가 나은 것 같네요.)

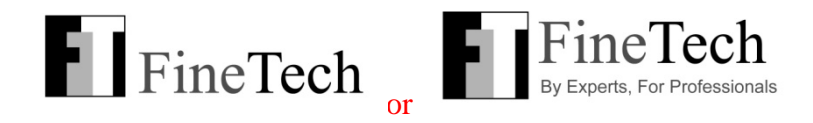

2) Register: (Register 버튼을 누르면 아래창이 뜹니다. 한국어 버전으로 깨져서 나오네요. 영어 버전으로 바꿔 주세요. 이 register 창이 제대로 나올시에, 사용자의 편의를 위해서 Help 버튼을 (파란색 태두리있는곳에) 맨위에 넣어 주세요.-사장님 의견)

|         | ????             |
|---------|------------------|
| ???     | ( 8??? ?,??? ??) |
| 7777    | (8??? ?,??? ??)  |
| 7777 77 |                  |
| ??      |                  |
| ????    | ( ??? ??)        |
| ?????   |                  |
| ??      |                  |
| ???     | KRX CME FX       |
|         |                  |
|         | ?? ??            |

**ID** - Check Availability

- Must be 8 characters long including alphabets and numbers
- Cannot include special characters such as &, %, \*, etc.

### Password

- Must be 8 characters long including alphabets and numbers
- Cannot include special characters such as &, %, \*, etc.

#### **Confirm Password**

Name

Phone (Do not include a dash.)

Email

Address

Exchange

Confirm/Cancel

3) Choose a desired session from the PoinTrade Pro option window and press **OK**.

> Choosing the option below will open a window from the last session.

| PoinTradePRO                                                                             | × |
|------------------------------------------------------------------------------------------|---|
| Please Specify the workspaces You would like to<br>Workspaces                            |   |
| <ul> <li>Open new workspace</li> <li>Open all workspace from previous session</li> </ul> |   |
| Do not display the message again OK Cancel                                               |   |

(1. 박스 안에 'Please Specify the workspaces You would like to Worspaces'를 모두 지우고 'Please specify a desired workspace setting.'으로 정정

- 2. 'Open a new workspace. / Open all workspaces from the previous session.' 으로 정정
- 3. 'Do not display this message again.'으로 정정)

2. Main Menu: A new PoinTrade Pro window will open after login.

- Right click on the main screen to customize your workspace as shown below such as adding shortcut bar on the left column of window.
- > Undesired tool bars may be removed by clicking **X**.

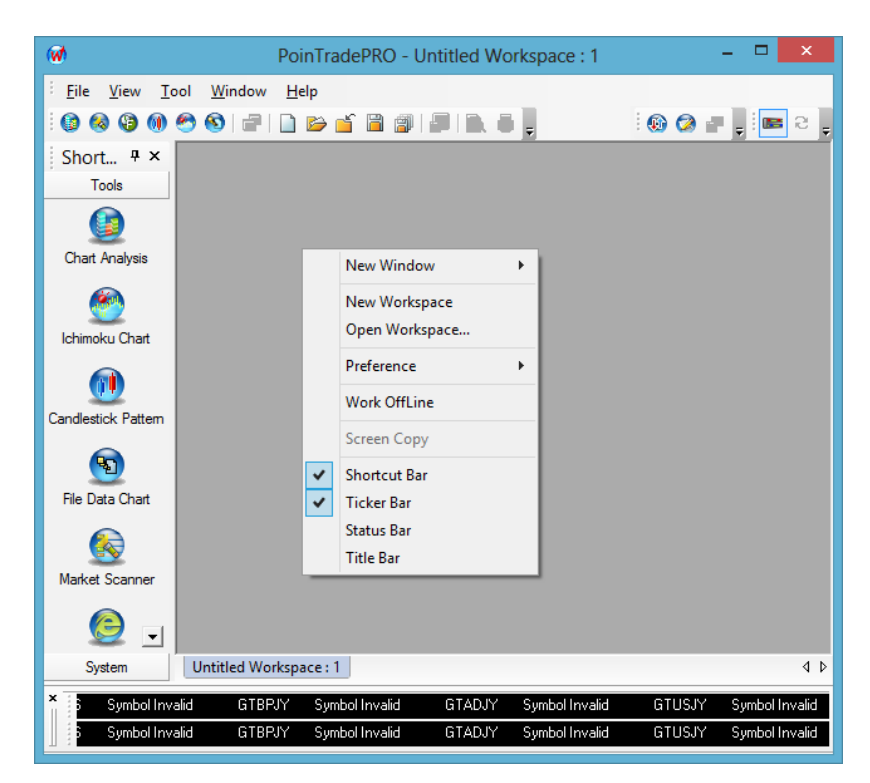

1) File

| <u>F</u> ile | <u>V</u> iew Insert( <u>A</u> ) Format( <u>P</u> ) |  |  |  |  |
|--------------|----------------------------------------------------|--|--|--|--|
|              | New <u>W</u> indow                                 |  |  |  |  |
| ð            | Screen Co <u>p</u> y                               |  |  |  |  |
|              | New Workspace                                      |  |  |  |  |
| <b>&gt;</b>  | Open Workspace Ctrl+O                              |  |  |  |  |
| É            | Close Workspace Ctrl+W                             |  |  |  |  |
|              | Save Workspace Ctrl+S                              |  |  |  |  |
|              | Save As Workspace                                  |  |  |  |  |
| 3            | Save All Workspaces                                |  |  |  |  |
|              | Close All Workspaces                               |  |  |  |  |
|              | Preference •                                       |  |  |  |  |
|              | Lock Screen                                        |  |  |  |  |
| 2            | Save As Picture                                    |  |  |  |  |
|              | P <u>r</u> int Setup                               |  |  |  |  |
| <u>à</u>     | Print Pre <u>v</u> iew                             |  |  |  |  |
|              | Print                                              |  |  |  |  |
|              | Work O <u>f</u> fLine                              |  |  |  |  |
|              | <u>1</u> Untitled Workspace1                       |  |  |  |  |
|              | E <u>x</u> it                                      |  |  |  |  |

- New Window : Choose an option to go to Chart Analysis, Ichimoku Chart, Candle Pattern, File Data Chart, Market Scanner, or Web Browser
- Screen Copy : (Screen Copy 는 언제 클릭할 수 있나요? 어디에서도 찾아볼 수 없네요.)
- > **New Workspace**: Open an empty workspace. You can delete an undesired workspace by right clicking on the workspace bar on the bottom.
- > **Open Workspace** : Open a previously saved page
- > Close Workspace
- > Save Workspace
- > Save As Workspace: Save a workspace in a designated file location
- > Save All Workspaces
- > Close All Workspaces
- > **Preference**: Option to open a new workspace.

• **PoinTrade Pro Workspace** ('Win-Station Desktop' 을 옆과 같이 정정. Workspace 를 'Desktop'으로 쓰는 특별한 이유가 있나요? Preference 를 만든 개발자의 의도가 분명히 있었을 텐데, 일반 User 들이 이해할 수 있도록 설명해 주세요.)

| Preference                               | × |
|------------------------------------------|---|
| Workspace                                |   |
| OnStartup                                |   |
| Open new workspace                       |   |
| Open all workspace from previous session |   |
| ✓ Prompt Onstartup                       |   |
|                                          |   |
|                                          |   |
|                                          |   |
|                                          |   |
| OK Cancel                                |   |

('Open a new workspace. / Open all workspaces from the previous session.' 으로 정정)

| Setup Data                           | Feeder      | × |
|--------------------------------------|-------------|---|
| Auto Reconnect                       |             |   |
| ✓ Display dialog when receive correc |             |   |
| V lice Cache                         | Clear Cache |   |
|                                      |             |   |
| ОК                                   | Cancel      |   |

**Data Feeder** 

## (두 번째 줄 프로그램의 화면이 다 안나오네요.)

• Send Mail: Set up an email address to receive alerts or trade signals.

| Setup Mail                                                 | Address                           | x |
|------------------------------------------------------------|-----------------------------------|---|
| When will be occurred Alert<br>sent mail to bleow mail add | or Trade signal, will be<br>ress. |   |
| ОК                                                         | Cancel                            |   |

('Enter an email address to receive alerts or trade signals.'로 정정)

(이메일 Alert 기능이 작동 되는지 확인 해주세요. 이멜주소를 넣어서 OK 했는데, OutLook Express 이멜주소로만 셋팅해야는지 Alert 연결이 않됩니다. 아래와 같은 창이 (Microsoft Office Outlook) 뜹니다)

| Microsoft Office Outlook                                                                           | × |
|----------------------------------------------------------------------------------------------------|---|
| No profiles have been created. To create a new profile, use the Mail icon in the<br>Control Panel. |   |
| ОК                                                                                                 |   |

Lock Screen: Use this option to hide screen information during user is away from computer. To lock screen, create a password and re-enter password to unlock the screen.

| Screen Lock                                                 |           |  |
|-------------------------------------------------------------|-----------|--|
| You are about to lock the screen. Please enter<br>password. |           |  |
| Password:                                                   |           |  |
| [                                                           | OK Cancel |  |

Save As Picture: Allows to save the screen information as a screen shot. You may choose to save as Active Window which will include the current working window. Saving as Active Workspace will include the whole PoinTrade Pro main window.

| Save As Picture × |                                                                       |  |  |  |
|-------------------|-----------------------------------------------------------------------|--|--|--|
|                   | Select the image you would like to C Active Window C Active Workspace |  |  |  |
| Copyright Info    | Save As Cancel Help                                                   |  |  |  |

- > **Print Setup**, **Print Preview**, **Print**: Set up preferences to print documents.
- ▶ Work Offline (프로그램에서 'Work OffLine'을 옆과 같이 정정)
- **Exit**: Close the PoinTrade Pro.

#### 2) View

| <u>V</u> iev | <u>V</u> iew <u>I</u> ool <u>W</u> indow <u>H</u> elp |   |              |  |  |
|--------------|-------------------------------------------------------|---|--------------|--|--|
|              | <u>T</u> oolbar                                       | ~ | File Toolbar |  |  |
| ~            | <u>S</u> hortcut Bar                                  | ~ | View Toolbar |  |  |
|              | Ti <u>c</u> ker Bar                                   |   | Help Toolbar |  |  |
|              | Stat <u>u</u> s Bar                                   |   | Tool         |  |  |
|              | Tit <u>l</u> e Bar                                    |   | 사용자 정의       |  |  |
| 8            | <u>R</u> efresh                                       |   |              |  |  |

- Toolbar: Subdivides into File Toolbar, View Toolbar, Help Toolbar, and Tool that add shortcut toolbar right below the menu bar.
- Status Bar: Shows information such as Alert, Event, Time, and Date on the bottom of the screen.
- > **Title Bar**: Adds title name in the main workspace window.
- > **Ticker Bar**: A flow pattern shown to customize displayed message.
- Two ways to open Ticker Bar: 1) View -> Ticker Bar 2) Right click on the main screen -> Ticker Bar (Ticker Bar 설명이 Main 에 필요한지, Go to Ticker Bar 로 갈지 정해야 할 것 같습니다. 의견을 모아 주세요.)

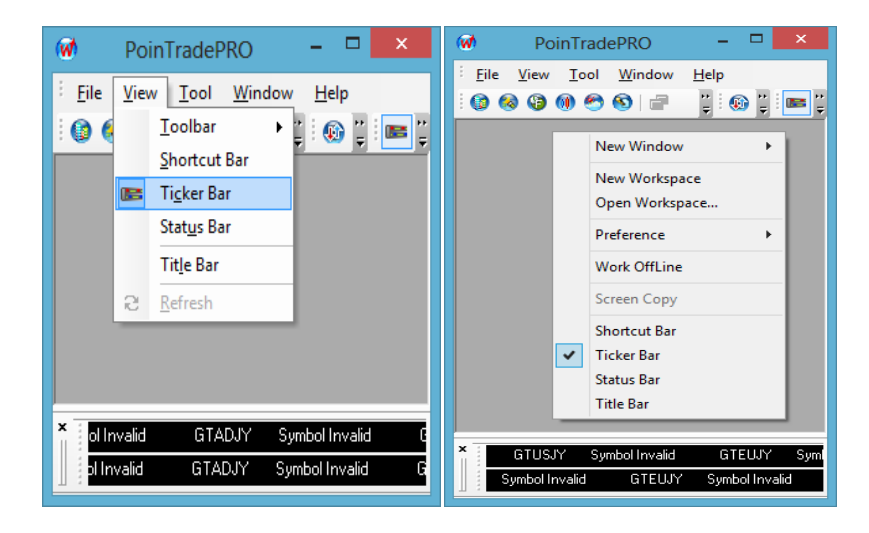

- You may right click on Ticker Bar to format displayed information such as background color of bar by going from the Format Quote Ticker button and choosing Color.
- Format menus on Ticker Bar includes Format Fields, Format Quote Ticker, Insert/Delete a Symbol, Floating Window, and Hide.

| W PoinTradeP                                                                                                    | RO                                   | - 🗆 🗙                                        |
|----------------------------------------------------------------------------------------------------|--------------------------------------|----------------------------------------------|
| : Eile View Iool Window Help<br>: 🕼 🔕 🕲 🛞 🔿 🕲 🖃 🗋 📂 🖬 🕼 🕼 💭 🐘 👹 💂                                                                                                    | . @                                  | Ø                                            |
| Short 4 ×<br>Tools<br>Chart Analysis<br>Chart Analysis<br>Cichimoku Chart<br>Candlestick Pattern<br>File Data Chart<br>Candlestick Pattern<br>File Data Chart<br>Composition<br>File Data Chart |                                      |                                              |
| US Symbol Invalid GTBRJY Symbol Invalid GTADJY Symbol     Symbol Invalid GTEUJY Symbol Invalid GTEUUS Symbol Inva                                                                               | Format Fields<br>Format Quote Ticker | d GTEUJY Symbol Inv<br>GTADJY Symbol Invalid |
| Press [F1] for Helpfile                                                                                                    | Insert Symbol<br>GTADJY Delete       | ent 🗐 2013-09-21 오전                          |
|                                                                                                    | Floating Window<br>Hide              |                                              |

## > Format Fields

- Add or remove fields from the Available box to the Selected box.
- Select a maximum of four fields in the Selected box.
- Organize Selected fields using the Move Up or Move Down button.

| Format Fields                                                                |                     |                                                                                  |        |
|------------------------------------------------------------------------------|---------------------|----------------------------------------------------------------------------------|--------|
| Available:<br>Ask Volume<br>Bid Volume<br>Last<br>Net Change<br>Volume Today | Add -><br><- Remove | Selected:<br>Trade Size<br>Bid Price<br>Ask Price<br>Net %Change<br>Move Up Move | e Down |
|                                                                              | ОК                  | Cancel H                                                                         | elp    |

# > Format Quote Ticker

• General: Choose your preferred speed or direction .

| Quote Format       | × |
|--------------------|---|
| General Font Color | , |
| Scroll<br>Slower   |   |
| ScrollDirection    | _ |
| OK Cancel Help     |   |

• Font: Select symbols and values.

| Quote Format |                                                                                                    |                                          | x                        |
|--------------|----------------------------------------------------------------------------------------------------|------------------------------------------|--------------------------|
| General Font | Color                                                                                               |                                          |                          |
| Property     | Funt                                                                                                | Font Style                               | Size                     |
| Symbol       |                                                                                                    | Regular                                  | 8                        |
| Values       | ©Arial Unicode MS<br>@Batang<br>@BatangChe<br>@DFKai SB<br>@Dotum<br>Effects<br>■ Strikeout ♥ Under | Regular<br>Bold<br>Italic<br>Bold Italic | 8<br>9<br>10<br>11<br>12 |
|              | ОК                                                                                                  | Cancel                                   | Help                     |

(김윤철 과장님이 팀뷰어로 효선씨 PC에 깔아 준 PoinTrade Pro 버전과 강태평 차장님의 8월 6일 버전이 서로 다릅니다. 프로그램의 아웃라인이 위에서 보이는 두 그림과 같이 서로 다릅니다. 사장님과 제가 보기엔 강차장님 버전이 나아보입니다. 아웃라인만이 아니라 프로그램의 내용에 있어서도 약간의 차이가 있는데, 이것은 나중에 지적하겠습니다.)

Color: Select colors for Background, Displayed Values, Directional Values-Positive, Directional Values-Negative, Directional Values-Unchanged. (프로그램에서 Directional Values-Pos, Directional Values-Neg, Directional Values-Unch 를 칸이 좁지 않다면 위와 같이 바꿔 주세요.)

| Quote Format                                                                                                    | X              |
|----------------------------------------------------------------------------------------------------|----------------|
| General Font Color                                                                                                  |                |
| Property                                                                                                    | Color          |
| Background<br>Displayed Values<br>Directional Values - Pos<br>Directional Values - Neg<br>Directional Values - Unch | Automatic      |
|                                                                                                    | OK Cancel Help |

- ➢ Insert Symbol: Select symbols you want to check.
- > Delete Symbol: Select symbols to erase on the Ticker Bar.

|                                  | Sele                      | ct Symbol                   | I           |
|----------------------------------|---------------------------|-----------------------------|-------------|
| Search 📔                         | Go                        | Commodity CME Future        | ∨<br>change |
| Symbol                           | Symbol Name               | Exchange                    | Commodity   |
| AD                               | Austrailian Dollar        | Chicago Mercantile Exchange | CME Future  |
| BP                               | British Pound             | Chicago Mercantile Exchange | CME Future  |
| CD                               | Canadian Dollar           | Chicago Mercantile Exchange | CME Future  |
| EC                               | Euro FX                   | Chicago Mercantile Exchange | CME Future  |
| γL                               | Japanese Yen              | Chicago Mercantile Exchange | CME Future  |
| SF                               | Swiss Franc               | Chicago Mercantile Exchange | CME Future  |
| NQ                               | E-mini NASDAQ100          | Chicago Mercantile Exchange | CME Future  |
| ES                               | E-mini S&P 500            | Chicago Mercantile Exchange | CME Future  |
| MP                               | Mexican Pesos             | Chicago Mercantile Exchange | CME Future  |
| NZ                               | New Zealand Dollar        | Chicago Mercantile Exchange | CME Future  |
| BR                               | Brazilian Real            | Chicago Mercantile Exchange | CME Future  |
| NKD                              | NKD 225 Dollar            | Chicago Mercantile Exchange | CMF Future  |
| Symbol                           | Symbol Name               | Last Session                | Date        |
| AD15H                            | Austrailian Dollar 201503 | 20150316                    |             |
| AD15M                            | Austrailian Dollar 201506 | 20150615                    |             |
| AD15U                            | Austrailian Dollar 201509 | 20150914                    |             |
| AD15Z                            | Austrailian Dollar 201512 | 20151214                    |             |
| AD16H                            | Austrailian Dollar 201603 | 20160314                    |             |
| AD16M                            | Austrailian Dollar 201606 | 20160613                    |             |
| <ul> <li>Month Format</li> </ul> | O Month Index Format      | ОК                          | Cancel      |

> Floating Window: Move around and resize as desired.

|    |            | Т     |           | ×          |           |
|----|------------|-------|-----------|------------|-----------|
|    | GTEUJY     | Symbo | l Invalid | GTEUUS     | Symbol Ir |
| ΪY | Symbol Inv | valid | GTADJY    | Symbol Inv | /alid     |

**Docking Window**: Relocate the Ticker Bar to the bottom of the main screen.

| 0    |            |            |               |           |          |           |               |           |          |            |          |
|------|------------|------------|---------------|-----------|----------|-----------|---------------|-----------|----------|------------|----------|
| 🧐 Po | inTradePRO | - Market S | Scanner - [Ne | w Page_0] |          |           |               |           | 00       |            |          |
|      | Symbol     | N          | lame          | Month     | Last     | Change    | Ask           | Bid       | Open     | High       | Low      |
| 1    | J713Z      | E-MINI J   | -YEN FUTUR    | 2013/12   | 0.010124 | 0.000054  | 0.010125      | 0.010124  | 0.010073 | 0.010139   | 0.010070 |
| 2    | M6A13Z     | E-MICRO    | AUD/USD F     | 2013/12   | 0.9394   | 0.0040    | 0.9395        | 0.9394    | 0.9338   | 0.9407     | 0.9326   |
| 3    | ND13Z      | NASDAQ     | 100 FUTURE    | 2013/12   | 3,231.25 | 14.75     | 3,231.50      | 3,231.25  | 3,223.50 | 3,232.50   | 3,213.00 |
| 4    | AD13Z      | Austrailia | n Dollar      | 2013/12   | 0.9396   | 0.0042    | 0.9397        | 0.9396    | 0.9328   | 0.9406     | 0.9317   |
| 5    | Ticker Bar |            |               |           |          |           |               |           |          |            |          |
| 6    |            |            |               |           |          |           |               |           |          |            |          |
| 7    | M6E13Z     | ▼ -C       | Format Field  | ls        | 18       | 37409     | NOK13Z 🛓      | 0.00043 2 | MG       | E132       |          |
| 8    | 0.54       | N          | Format Ouo    | te Ticker |          | ND13Z 🛓 🕻 | 3231.25 14.75 | 5-0.46    | M6E13Z   | <b>v</b> 1 |          |
|      |            |            |               |           |          |           |               |           |          |            |          |
|      |            | _          | Insert Symbo  | ol        |          |           |               |           |          |            |          |
|      |            |            | M6E13Z Del    | ete       |          |           |               |           |          |            |          |
|      |            |            |               |           |          |           |               |           |          |            |          |
| •    |            |            | Docking Wir   | ndow      |          |           |               |           |          |            | •        |
| < >  | New Pag    | e_0        | Hide          |           |          |           |               |           |          |            |          |

(김윤철 과장님이 팀뷰어로 효선씨 PC에 깔아 준 PoinTrade Pro 버전과 강태평 차장님의 8월 6일 버전이 서로 다릅니다. 지금의 경우, 위의 효선씨 프로그램에는 있는 Docking Window 가 강차장님이 보내 준 버전에는 없습니다. 두 버전 중 좋은 점들을 하나로 모아서 하나의 버전으로 통일해 주십시요.)

➢ Hide: Remove the Ticker Bar

### 3) Tool

| Too | l <u>W</u> indow <u>H</u> elp |           |     |     |  |
|-----|-------------------------------|-----------|-----|-----|--|
|     | Continuous Futures Manager    |           |     |     |  |
|     | Continuous Futures Make       |           |     |     |  |
| 2   | Smart Composer                |           |     |     |  |
| ۲   | Easy Editor                   |           |     |     |  |
|     | <u>A</u> lert Log             |           |     |     |  |
|     | <u>E</u> vent Log             |           |     |     |  |
|     | <u>R</u> efresh master        | (Master [ | 대문자 | M으로 |  |

Continuous Futures Manager: You can make your own continuous futures market data.

| (🕅 Continuous Futu                                                                                                    | res Manager 🛛 🗕 🗆 🗙                                                                                                    |
|----------------------------------------------------------------------------------------------------|----------------------------------------------------------------------------------------------------|
| Symbol Date<br>Base Symbol Lookup 20<br>Continuous symbol name is 20<br>User symbol list                                                                                                    | I Range, resolution and update<br>t End<br>As Available                                                                                                    |
| Cortract month(s) to include<br>Jan Feb Mar Apr May Jun Jul Aug Se<br>Roll Strategy<br>Most active contract by Versee<br>Force rollover 0 \$\overline{y}(s) before expiration<br>1 \$\overline{y}(s) before<br>Rollover 0 \$\overline{y}(s) before<br>1 \$\overline{y}(s) after<br>because a cold at an infinite<br>because a cold at an infinite<br>because a cold at an inf | Adjustment Method        No Adjust     v       Representative Pricing        Close Old Contract, Close New Contract     v       Roll Timing        Adjust Method Dates (Day 6)     v |
| Cortinuous data framing<br>Get historical data again<br>Cortinuous data framing<br>Frame the data<br>Set the data framing time<br>Ask data framing on start                                                                                                    | Vew log<br>Generate!<br>Cancel                                                                                                    |

Continuous Futures Make: You can manage your own continuous futures when making the futures such as naming symbols, or providing its period or a simple description. (아래와 같이 화면이 깨져 나옵니다.)

| -Symbol list to b                                 | e checked Current checking info Symbol name : Active month : Symbol desc :                                                                                                    |
|---------------------------------------------------|----------------------------------------------------------------------------------------------------|
| ÀO3                                               | ۲÷ΑΙ (ΤόμÇ3ιώνΑ1Ό. ======                                                                                                    |
| Trigger check log                                 | adow after finishing job Check Start Cancel                                                                                                    |
| Cont. Future                                      | dow after finishing job Check Start Cancel g: Description                                                                                                    |
| Cose this wir<br>Trigger check lo<br>Cont. Future | dow after finishing job Check Start Cancel<br>g:<br>Description<br>Trigger "Ex-QCO ½£%¼ÅI ¾&½Å1'() 2013-09-30 ?? 10:37:14<br>Start total 0 symbol(s) processing ij<br>0°ÅC ½£%¼ÅI Å?.@µC¾½Å1'()<br>AO¾+ÅI ¿I ໑µC¾½Å1'() |
| Cose this wir<br>Trigger check lo<br>Cont. Future | dow after finishing job Check Start Cancel<br>g:<br>Description<br>Trigger 'ExçÇO ½≅¾Al ¾هﷺA1'0 2013-09-30 ?? 10:37:14<br>Start total 0 symbol(6) processing ii<br>0°AÇ ¼差剩A1 № ۹%C243/A1'0                             |

> Smart Composer(Win-Composer 를 정정해 주세요.): Customize your own strategies by edited strategy language which is developed by Fine Tech.

(1. 김과장님 버전은 아래 한글이 나옵니다.)

| 2                    | Win-Composer                                                | - 🗆 🗙 |
|----------------------|-------------------------------------------------------------|-------|
| Eile Iool Edit View  | <u>Window</u> Help<br>같 🔒 레 웹 🌁 X 🖻 🏥 🗠 여니 A 🎄 🗖 🖼 🐽 🚳 Tr 💂 |       |
|                      |                                                             |       |
| 1 New File Open File | Category System Name Line Content                           | >     |
| Ready                | ▲ 에더 [1월 니비그] @ 몇/1] 별 결정]                                  | NU    |

(2. 강차장님 버전은 글자가 깨져서 나옵니다.)

| 🥙 Win-Composer                                       | 0.0.0 B B B D D C                        | Steel come where |   |
|------------------------------------------------------|------------------------------------------|------------------|---|
| Eile <u>T</u> ool <u>E</u> dit <u>V</u> iew <u>W</u> | indow <u>H</u> elp                       |                  |   |
| i 🖻 🖻 🗋 🍉 🖿 🖷 🖤                                      | 🔒 🖷 🐿 🚰 l X 🐚 🖷 l 100 00 l               | 🗛 🕼 🗖 🖼 📖 🚳 Tr 🖕 |   |
|                                                      |                                          |                  |   |
|                                                      |                                          |                  |   |
|                                                      |                                          |                  |   |
| V R L System M                                       | Category System Name                     | Line Content     |   |
| Moving 4<br>Moving 4<br>Price Ch-<br>ZigZag          | ٠                                        | III              | , |
| 🚆 🔁 Indicator 😨 Sigr 4 🕨 🖉                           | Δ 2/- 🔐 μδ <sup>1</sup> ö±× 👫 ã±â 🔝 ¼³,j |                  |   |
|                                                      |                                          |                  |   |

> **Easy Editor**: Customize your own strategies by technically analyzed indicators.

| Title     Save     Save     Save     Bar       Available Signal     Selected Signal       Price and Volume     Candle Pattem ()       Price and Volume     Candle Pattem ()       Price and Volume     Candle Pattem ()       Price and Volume     Candle Pattem ()       Price and Volume     Price and Volume       Price and Volume     Candle Pattem ()       Price and Volume     Price and Volume       Price and Volume     Candle Pattem ()       Price and Volume     Price and Volume       Price and Volume     Price and Volume       Price and Volume     Price and Volume       Price and Volume     Price and Volume       Price and Volume     Price and Volume       Price and Volume     Price and Volume       Price and over     Price and Volume       Processe     MacD       Price and over     Price and volume       Processe     MacD       Price and over     Price and volume       Processe     Macy       Price and volume     Macy       Price and over     Price and volume       Processe     Macy       Price and over     Price and volume       Processe     Macy       Price and over     Price and volume       Prod and before                                                                                                    | <b>•</b>                                                                                                    | EasyEditor – 🗆 💌             |
|----------------------------------------------------------------------------------------------------|----------------------------------------------------------------------------------------------------|------------------------------|
| Available Signal     Selected Signal       Price Volume Price and Volume Candle Pattern ()     Append       Image: Selected Signal     Bay ExtLong Selection Selection       Image: Selection Selection Selection     Famoure       Image: Selection Selection     Famoure       Image: Selection Selection     Famoure       Image                                                                                                    | Title V Save                                                                                                    | Save As Delete New Exit      |
| Price       Volume       Price and Volume       Cande Pattern 1         Value       File       Append         Value       File       File       File         Value       Compares       File       AND         Value       File       File       File         Value       File       File       File         Value       Value       File       File         Value       Value       File       File         Value       Value       File       File         Value       Value       File       File         Value       Value       File       File         Value       Value       Value       File         Value       Value       Value       File         Value       Value       Value       File         Value       Value       Value       File         Value       Value       Value       File         Value       Value       Value       Value       File         Value       Value       Value       Value       Value         Value       Value       Value       Value       Value         Value <t< td=""><td>wailable Signal</td><td>Selected Signal</td></t<>                                                                                                    | wailable Signal                                                                                                    | Selected Signal              |
| NR       is       is <t< td=""><td>Price Volume Price and Volume Candle Patter</td><td>Buy ExitLong Sell ExitShort</td></t<>                                                                                                    | Price Volume Price and Volume Candle Patter                                                                                                    | Buy ExitLong Sell ExitShort  |
| Initialize       Initialize       Initialize       Image: Initialize       Image: Initialitialitialitialitialitialitialialitialialitialitialitiali                                                                                                    | →         2 /2           →         2 /2/R   Cfrends           →         2 /2/R   Cfrends           →         ADXR           →         ADXR           →         ADXR           →         D +           →         D +           →         MACD Sepanal           →         MACD Sepanal | AND<br>AND<br>OR<br>ANDC=>OR |
| Image: Case     Parameters       NR     is       Image: Image: | ê- <b>€</b> RCI                                                                                                    |                              |
| Case Parameters<br>NR is NR<br>1 ⊕ trend over<br>Increase v days when<br>1 ⊕ days before Set as Defat                                                                                                    |                                                                                                    | [%R] <trend></trend>         |
| MR     is     MK       1 trend over     Length     10 trend over       Increase     v     days when       1 to     days before                                                                                                    | Case                                                                                                    | Parameters                   |
| Set as Defa                                                                                                    | MR     is       Improvement     trend over       Increase     v       days before                                                                                                    | juk<br>Length 10 🚖           |
|                                                                                                    |                                                                                                    | Set as Defaul                |

> Alert Log: You can see alerts from Indicator, Market Scanner, Strategy on the Alert Log.

| <b>W</b>                          |                                                                                                    | Alert Log |        | - 🗆 🗙     |
|-----------------------------------|----------------------------------------------------------------------------------------------------|-----------|--------|-----------|
| ₩ % ~∸                            |                                                                                                    |           |        |           |
| Indicator Market Scanner Strategy | Alert Log       Image: Comparison of the second of the second of the secon |           |        |           |
| Symbol Period Indicator           | Time                                                                                                    | Massage   | Window | Workspace |
|                                   |                                                                                                    |           |        |           |
|                                   |                                                                                                    |           |        |           |
|                                   |                                                                                                    |           |        |           |
|                                   |                                                                                                    |           |        |           |
|                                   |                                                                                                    |           |        |           |
|                                   |                                                                                                    |           |        |           |
|                                   |                                                                                                    |           |        |           |
|                                   |                                                                                                    |           |        |           |
|                                   |                                                                                                    |           |        |           |

**Event Log**: Save your login history of PointTrade Pro.

| <b>W</b>       | Event Log - |             |                                             | ×  |
|----------------|-------------|-------------|---------------------------------------------|----|
| <b>.</b>       |             |             |                                             |    |
| Log            |             |             |                                             |    |
| Time           | Category    | Туре        | Massage                                     | ^  |
| 09/17 15:23:34 | GNFEED      | Information | AddSymbol:NQ13U(6CME47201309)               |    |
| 09/17 15:23:34 | GNFEED      | Information | QryHistory:(1KRX0100000,T),(20130915 000000 | )- |
| 09/17 15:23:34 | GNFEED      | Information | AddSymbol:KS200FUT13Z(1KRX01201312)         |    |
| 09/17 15:23:32 | GNFEED      | Information | ROI,20130916,232339,0                       |    |
| 09/17 15:23:31 | GNFEED      | Information | Connected                                   |    |
| 09/17 15:23:30 | GNFEED      | Information | UpdateSymbolInfo: cmtype (9)                |    |
| 09/17 15:23:29 | GNFEED      | Information | UpdateSymbolInfo: category (41)             | 4  |
| 09/17 15:23:26 | GNFEED      | Information | UpdateSymbolInfo: exchange (12)             | ~  |
| <              |             |             | 2                                           |    |

> **Refresh Master**: Refresh server connection.

(프로그램에 Refresh master 에서 M을 대문자로 정정)

4) Window: You can arrange a window horizontally, vertically, or with cascade, icons.

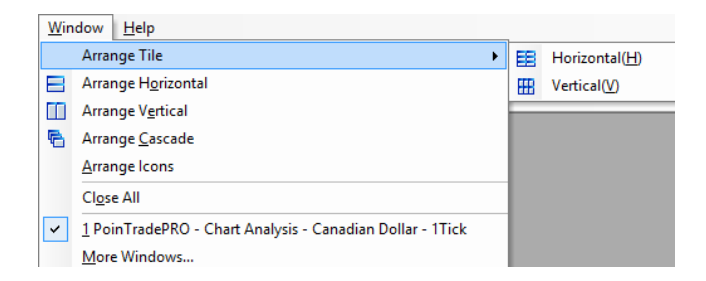

- Arrange Tile: Horizontal or Vertical (이 Function 은 밑에있는거랑 겹치네요)
- > Arrange Horizontal
- > Arrange Vertical
- > Arrange Cascade
- > Arrange Icons
- Close all
- > More Windows
- 5) Help (Win-Station Help 에서 PoinTrade Pro Help 로 정정)

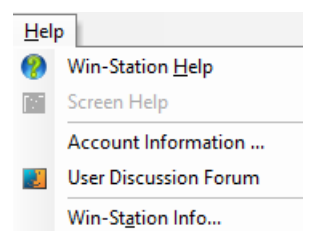

- > **PoinTrade Pro Help**: Assists with overall step-by-step program user guidance.
- > **Screen Help**: Assists questions within the working /opened screen.
- > Account Information: Displays user account information.
- > **User Discussion Forum**: Opens up a page to share user discussions.
- > Win-Station Info: shows PoinTrade Pro product information.

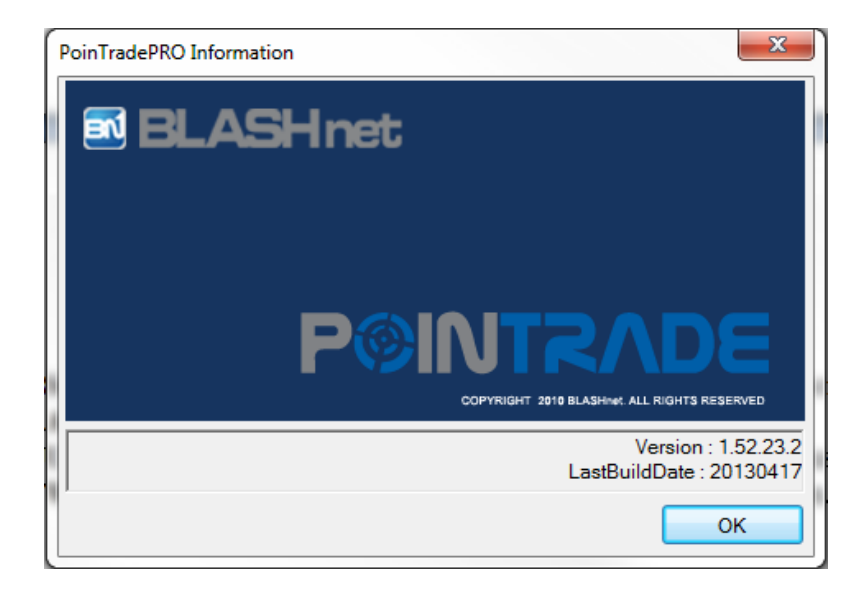

 (
 FineTech

 로고와 POINTRADE PRO 로 바꿔주세요.

 여기서는 모두 대문자로 만드는 게 예쁘겠네요. COPYRIGHT 도

 2010 BLASHNET 에서 2013 FINETECH 으로 바꿔 주세요.

버전은 강차장님의 8월 6일로 바꿔 주세요. 단 위에서 지적된 바와 같이 김과장님이 효선씨 컴퓨터에 설치해 주신 버전과 비교하여, 좋은 점들을 놓치지 않게 해 주세요.)